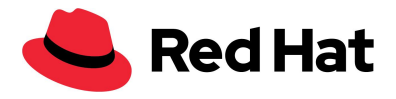

## How to log into Red Hat Content Center

From the Red Hat Content Center log-in page From the Business Partner Portal

You will not be able to log into the Red Hat Content Center without a Business Partner or Technology Partner login. If you do not have a Business Partner or Technology Partner account, and are an existing partner of Red Hat, <u>review the support page for instructions</u>.

## From the Red Hat Content Center log-in page

(or to access as a Technology Partner)

 After you have navigated to content.redhat.com either by typing in the URL or from a link in a newsletter or social media post, or by navigating there from some other Red Hat website like connect.redhat.com, select "Sign in for Red Hat partners"

| 🦰 Red Hat |                                   |                                                                                       |
|-----------|-----------------------------------|---------------------------------------------------------------------------------------|
|           |                                   |                                                                                       |
|           |                                   | Red Hat                                                                               |
|           | Access the Red Hat Content Center | Content Center                                                                        |
|           | Sign in for Red Hat employees     | Red Hat Content Center is our digital asset                                           |
|           | Sign in for Red Hat partners      | marketing content. You can search, browse<br>and download assats as well as sea sales |
|           |                                   | plays and Red Hat product information in<br>an equivious registration of the set      |
|           |                                   | started,                                                                              |
|           |                                   |                                                                                       |
|           |                                   |                                                                                       |
|           |                                   |                                                                                       |

 Use your Red Hat account information (Business Partner or Technology Partner) to log in. If you have not registered for a Business Partner or Technology Partner account <u>please review the support page for instructions</u>. You will not be able to log into the Red Hat Content Center without a Business Partner or Technology

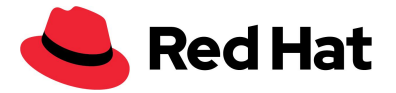

Partner login.

| Ced Hat                                                    | III A<br>Al Red Hat: Regator                                                                                                    |
|------------------------------------------------------------|----------------------------------------------------------------------------------------------------|
| Log in to your Red Hat account Red Hat login or email Next | Log in or register to access product trials and purchase subscriptions. Your account, in combination with an active subscription, provides access to technical support knowledge and the ability to manage users, subscriptions, and certifications. |
| Register for a Red Hat account →<br>Forgot your password?  |                                                                                                    |
|                                                            |                                                                                                    |

- 3. After logging in you will be redirected to the URL you have clicked on or the homepage.
- For help after logging in to Red Hat Content Center please reach out to <u>rhccsupport@redhat.com</u> with a screenshot of the email address that appears under the profile icon in the top right corner of RHCC.

| Red Hat<br>Content Center                         | Q                                        | My favorites   My subscription           |
|---------------------------------------------------|------------------------------------------|------------------------------------------|
| Products & portfolio Industries Training & enable | ement Sales Marketing Programs & regions | youremail@PartnerAccount.com<br>External |
|                                                   |                                          | Favorites                                |
| What are you looking for?                         |                                          | Subscriptions                            |
|                                                   |                                          | Logout                                   |
| Welcome to the new Red Hat                        | What's New                               | My subscribed pages                      |
| Content Center                                    |                                          |                                          |
|                                                   |                                          |                                          |

## From the Business Partner Portal

If you have not registered for a Business Partner account please <u>review the support page</u> <u>for instructions</u>.

1. Navigate to <u>connect.redhat.com</u> and log in (top right) with your Business Partner login.

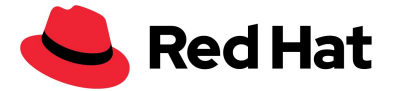

| Here is where you will have access to resource that will deliver<br>content and exclusion information on everything from training and<br>certification to benefits and deals.                                                              |                                                                                                    |
|----------------------------------------------------------------------------------------------------|----------------------------------------------------------------------------------------------------|
| Certified technology portal                                                                                                    | Business partner portal                                                                                                    |
| Deliver innovative solutions that build customer trust and<br>confidence.<br>• Certify your software<br>• Manage products and projects<br>• Update your listings in the Ecosystem Catalog and<br>Marketplace<br>• Downkaad Rel Ht software | Generate mnewing revenue streams and access tools for<br>marketing, sales and training to get offerings to market,<br>faster.<br>• Update company profile<br>• Register deals<br>• Access the resource library<br>• Reguster Indektina support |
| - pownied near nation wate                                                                                                    | Join an existing partner company                                                                                                    |

- a. If you have not registered for a Business Partner account please review the <u>support page for instructions</u>. You will not be able to log into the Red Hat Content Center without a Business Partner or Technology Partner login.
- b. If you have issues logging in or with your account please contact your local help desk.
- 2. After logging in you will be directed to the landing page where there is a button for Red Hat Content Center on the top right of the icons.

| æ                                                |
|--------------------------------------------------|
| Red Hat Content Center                           |
| Library of marketing, sales & technical content. |
| Find resources                                   |

- Select the button, this ensures you are logging in with your Business Partner account that will have access to content (you will be taken to <u>content.redhat.com</u>).
- For help after logging in to Red Hat Content Center please reach out to <u>rhccsupport@redhat.com</u> with a screenshot of the email address that appears

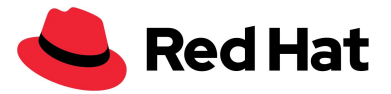

under the profile icon in the top right corner of RHCC.

| Red Hat Content Center                         |                         | Q                     | My favorites  | My subscription                          |  |
|------------------------------------------------|-------------------------|-----------------------|---------------|------------------------------------------|--|
| Products & portfolio Industries Training & ena | blement Sales Marketing | Programs & regions Ev | rents         | youremail@PartnerAccount.com<br>External |  |
| What are you looking for?                      |                         |                       |               | Favorites<br>Subscriptions               |  |
| Welcome to the new Red Hat                     | What's New              |                       | My subscribed | Logout<br>pages                          |  |
| Content Center                                 |                         |                       |               |                                          |  |